## MyPublicHotSpot Quick Setup for D-link DWL-G700AP Access Point

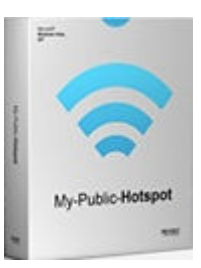

This guide walks you through the steps of configuring a D-link DWL-G700AP access point on a computer with MyPublicHotSpot installed. During this process you will set your network name and the administrator password that access the router's configuration options.

- 1. Connect the two network cards and the D-link DWL-G700AP to the computer where MyPublicHotSpot will be installed.
- 2. Download and install MyPublicHotSpot. http://provisio.com/Downloads/Download.aspx?ItemId=171
- 3. On the computer where MyPublicHotSpot is installed, open an internet browser and type "192.168.0.50" in the URL bar without the quotes the press the "Enter" key.
- 4. In the user name/password prompt, enter "admin" without the quotes as the user name and leave the password box blank then click the "OK" button.

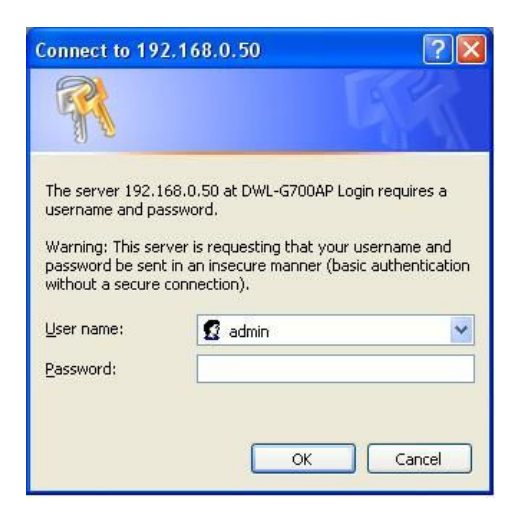

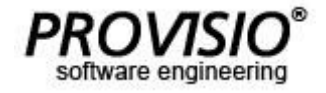

## MyPublicHotSpot Quick Setup for D-link DWL-G700AP Access Point

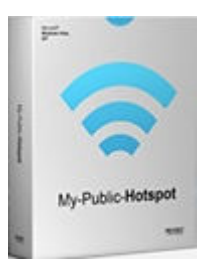

5. Click the "Wireless" button from the list of buttons on the left.

| -Link                   | _              |                     | Air           |              |             |
|-------------------------|----------------|---------------------|---------------|--------------|-------------|
| ing Networks for People |                | 2.4                 | 4GHz Wirel    | ess Access P | oint        |
| WL-G700AP               | Home           | Advanced            | Tools         | Status       | Help        |
|                         | Wireless Setti | ngs                 |               |              |             |
| Wizord                  |                | Mode : Access Poin  | t 🕶           |              |             |
|                         |                | SSID : default      | S             | te Survey    |             |
| Wireless                | Ch             | annel: 6 💌          |               |              |             |
| THE CLOSE               | Authenti       | cation :  Open Sy   | stem () Share | ed Key       |             |
|                         |                | O WPA-PS            | WPA2 WPA2-PS  | ĸ            |             |
| LAN                     |                | WEP : O Enabled     | Disabled      |              |             |
| DUICD                   | WEP Encr       | yption : 64Bit 💌    | - 25          |              |             |
| DHCP                    | Key            | Type : Hex (10 char | .) 🔽          |              |             |
|                         |                | Key1 : 💿 🚥          |               |              |             |
|                         |                | Key2 : 🔿 ********   |               |              |             |
|                         |                | Key3 : 🔿 🚥          |               |              |             |
|                         |                | Key4 : O            |               |              |             |
|                         |                |                     |               | <b>S</b>     | 3 0         |
|                         |                |                     |               | Annelis      | Cancel Holp |

6. In the "SSID" box enter the name of your wireless network. This is the name your users will search for when connecting to your network (e.g. "Library Hotspot").

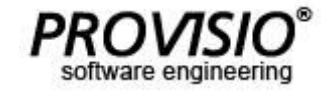

## MyPublicHotSpot Quick Setup for D-link DWL-G700AP Access Point

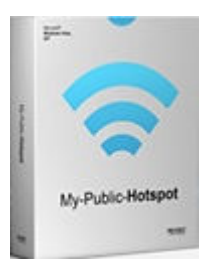

7. Click the "Tools" tab at the top of the page. Enter the new administrator password that will be used to access the D-Link DWL-G700AP configuration menu which you are currently using.

| DWL-G700AP   Admin   Admin   System   Firmware     More Advance Tools Status Help   New Password   Onfirm Password   Confirm Password   Apply Cancel Help | DWL-G700AP       Windows In         Image: Constraint of the state of the state of | ternet Explorer<br>.50/tools_edmin.shtml<br>.ks Help           | 2.4    |       | Ive Search | • Safety • Tools •  | ₽ - |
|----------------------------------------------------------------------------------------------------|----------------------------------------------------------------------------------------------------|----------------------------------------------------------------|--------|-------|------------|---------------------|-----|
|                                                                                                    | DWL-G700AP                                                                                                    | Home Adv<br>Administrator Settings<br>New Pass<br>Confirm Pass | vanced | Tools | Status     | Help<br>Cancel Help |     |

8. Close the browser and reboot Windows to complete the setup.

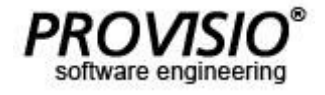